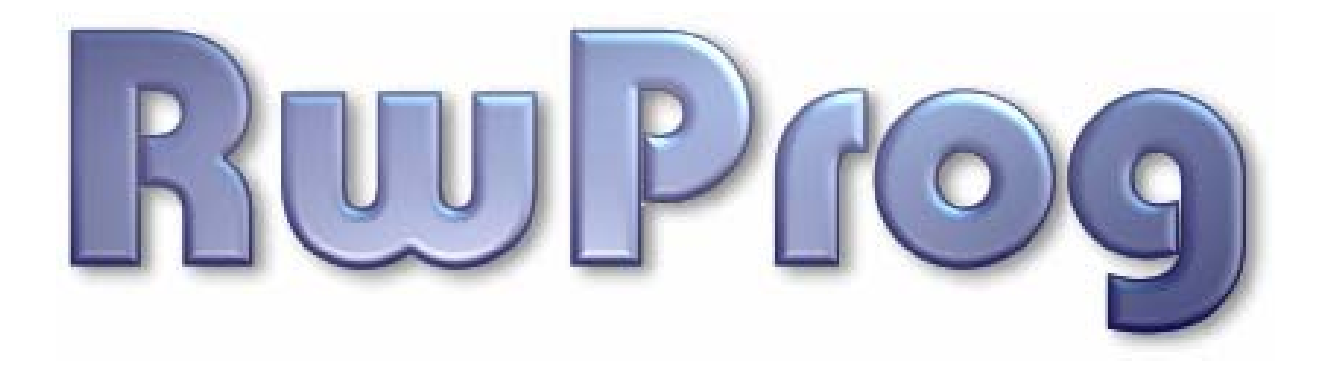

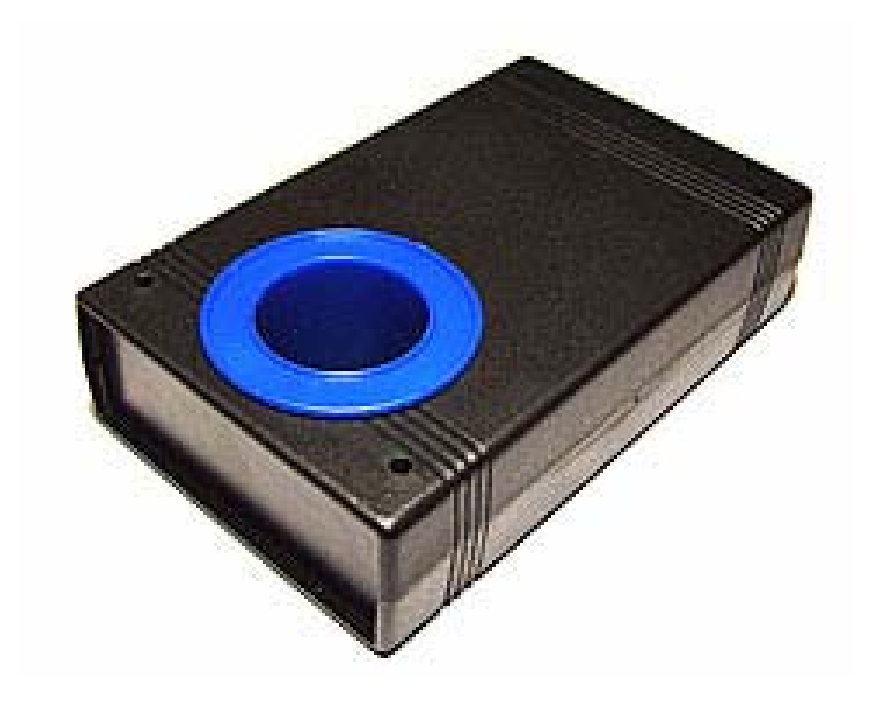

# **USER MANUAL**

| GENERAL INFORMATION                                                                                                    | 4           |
|----------------------------------------------------------------------------------------------------|-------------|
| FEATURES                                                                                                    | 4           |
| Additional items need to use this tool                                                                                         | 5           |
| TECHNICAL DATA                                                                                                    | 5           |
| ACCESSORIES PROVIDED                                                                                                    | 5           |
| THE GENERAL RECOMMENDATIONS                                                                                                    | 7           |
| SOLUTION                                                                                                    | 8           |
| HITAG2 TRANSPONDERS                                                                                                    | 9           |
| Hitag2 reading procedure       1         Procedure for Configuring Hitag2       1         Procedure for Writing Hitag2       1 | 0<br>0<br>1 |
| TEMIC ID11, ID12 TRANSPONDERS1                                                                                                 | 2           |
| Procedure for Reading Temic ID11, ID12<br>Procedure for Writing Temic ID11, ID12                                               | 2           |
| MEGAMOS ID13 TRANSPONDERS1                                                                                                    | 4           |
| Procedure for Reading Megamos ID131<br>Procedure for Writing Megamos ID131                                                     | 4           |
| MEGAMOS CRYPTO ID48 TRANSPONDERS1                                                                                              | 5           |
| TIRIS RO/RW ID4C TRANSPONDERS1                                                                                                 | 7           |
| Procedure for Reading Tiris RO/RW ID4C                                                                                         | 7<br>7      |
| TIRIS DST ID4D TRANSPONDERS1                                                                                                   | 8           |
| Procedure for Reading Tiris DST ID4D 1<br>Procedure for Writing Tiris DST ID4D 2                                               | 9<br>20     |
| TIRIS DST+ ID4E TRANSPONDERS2                                                                                                  | 1           |
| TRANSPONDERS PIT (PCF7930/31/35/ELM)2                                                                                          | 2           |
| Procedure for Reading PIT (PCF7930/31/35/ELM) 2<br>Procedure for Writing PIT (PCF7930/31/35/ELM) 2                             | 2           |
| CALCULATORS, COMPILER2                                                                                                    | 5           |
| FIRMWARE UPDATE                                                                                                    | 7           |

# INTRODUCTION

## **GENERAL INFORMATION**

**RwProg** programmer has been designed to assist a locksmith specialists. **RwProg** is a duplicating device. Also this device can make transponders data from immobilizer units EEPROM file in case a customer has lost keys.

**RwProg** is able to read and display transponder memory electronic code and re-write it to a blank transponder. In case immobilizer EEPROM file is available, the device can also be used for restoration a lost keys by EEPROM data. The **RwProg** is device which ideally suited for repairing of the damaged transponders data.

- Identify transponder
- Read transponder codes
- Copy transponder
- Test transponder
- Generate fixed transponder codes
- Compiler for creation of programs-scripts by the user

## FEATURES

**RwProg** show detailed information about transponders:

- transponder types
- transponder codes

**Transponder type** 

- locked or not

N⁰

1

2

Temic

Megamos

**RwProg** can be used for reading, programming of low-frequency RFID transponders.

| Table |           |           |         |                                     |  |
|-------|-----------|-----------|---------|-------------------------------------|--|
|       | Frequency | Operating |         | Note                                |  |
|       | rrequency | Read      | Write   |                                     |  |
|       | 125kHz    | +         | +       | Copy to T5                          |  |
|       | 125kHz    | +         | +       | Copy to T5                          |  |
|       | 125kHz    | +         | +       | (*) Read UM1 and ID-code            |  |
|       | 134.2kHz  | +         | +       | Write to RW, copy to<br>Keyline, 4C |  |
|       | 13/ 2/47  | <u> </u>  | <u></u> | (*)                                 |  |

| 3 | Megamos Crypto                      | 125kHz   | + | + | (*) Read UM1 and ID-code                    |
|---|-------------------------------------|----------|---|---|---------------------------------------------|
| 4 | Texas RO / RW                       | 134.2kHz | + | + | Write to RW, copy to<br>Keyline, 4C         |
| 5 | Texas DST                           | 134.2kHz | + | + | (*)                                         |
| 6 | Texas DST+                          | 134.2kHz | + | + | (*)                                         |
| 7 | Phillips PIT<br>(PCF7930/31/35/ELM) | 125kHz   | + | + | Read ID, identification IDE copy to PCF7935 |
| 8 | Phillips Hitag-2                    | 125kHz   | + | + | (*)                                         |
| 9 | Temic 8C                            | 125kHz   | + | - | (*)                                         |

(\*) – unique serial number

Support of new transponder types can be added by program updating <u>THROUGH THE</u> <u>OFFICIAL MANUFACTURER SITE!</u>

## Additional items need to use this tool

- 1) Host: x86 based PC, OS Windows 2000/XP/Win7
- 2) Free USB communication port.
- 3) Power supply: An stabilized DC 12 Volt / 500 mA

# TECHNICAL DATA MACHINE DIMENSIONS

Width: 220 mm Height: 70 mm Length: 150 mm Weight: 0,4 kg

#### **TECHNOLOGY FEATURES**

Field frequency of transponder insertion slot: 125 kHz; 134,2kHz Interface port: RS232 / USB (using USB-COM cable) Working temperature 0°C to 40°C

## **ACCESSORIES PROVIDED**

The device is supplied complete with:

- USB connecting cable
- Power jackplug
- Packing box

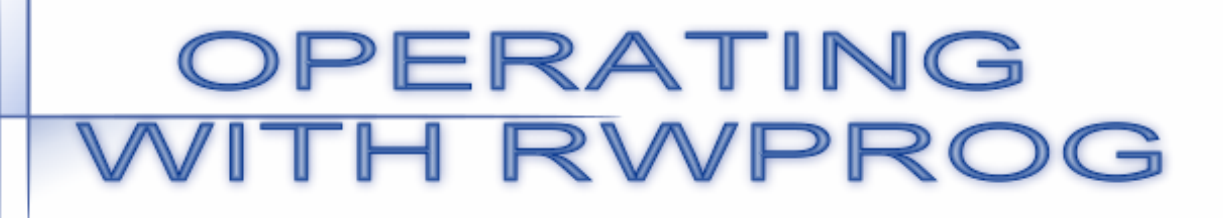

#### THE GENERAL RECOMMENDATIONS

#### **USE ONLY TRANSFORMER BASED POWER SUPPLY!**

The power voltage more than 12V is can damage device. Be careful and test twice power supply output voltage before connect to device!!!

If the software shows the message "The device not found", Select  $\Rightarrow$  Settings  $\Rightarrow$  tab Hardware. Select COM port to which the attached device. Close the program and run it again.

The best sensitivity for operations is indicated on the following picture. This condition is strongly recommended for Tiris transponders.

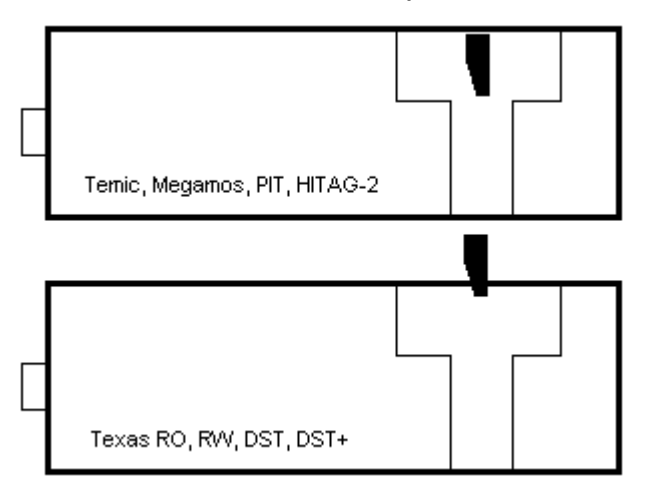

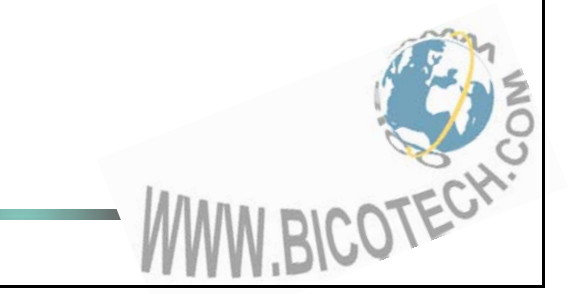

#### SOLUTION

- 1. Connect the device to computer, using the USB connecting cable.
- 2. Install USB drivers.
- 3. Connect the power supply (stabilized DC 12 volts 500mA) to device using the jackplug. (Jackplug is attached in pack). The contacts position outside contact GND, inside contact +12V. Right connection is led indicated (the led is located near power connector).

#### WARNING!!!!

The power voltage more than 12V is can damage device. Be careful and test twice power supply output voltage before connect to device!!!

- 4. Install the "RwProg" software.
- 5. The device is ready to work.

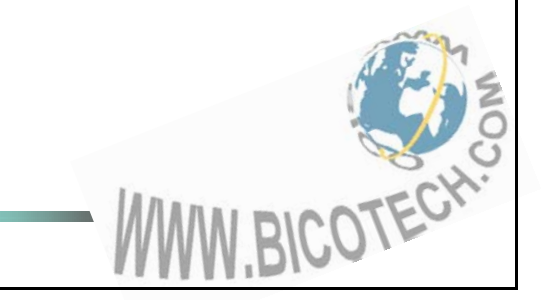

#### HITAG2 TRANSPONDERS

Open the software main window. Select  $\Rightarrow$  **Readers**  $\Rightarrow$  **HITAG2** 

|                                                     | WWW.BICOTECH.COM |                                                         |  |
|-----------------------------------------------------|------------------|---------------------------------------------------------|--|
| File Buffer Readers Tools Modules Utilities Setting | s Help           |                                                         |  |
| HITAG-2                                             |                  |                                                         |  |
|                                                     | hex hex          | pas 🐔                                                   |  |
| C PCF7936/41                                        | <b>S</b>         |                                                         |  |
| Data:                                               |                  | Crypto key:                                             |  |
| S/N Page 0: 00 00 00                                | Read             | Crypto Low 40 49 48 52                                  |  |
| Crypto(low) Page 1: 00 00 00                        | Read Write       | Crypto High 4F 4E                                       |  |
| Reserved/Crypto(high) Page 2: 00 00 00 00           | Write            | Factory Configuration                                   |  |
| TMCF/PSW Page 3: 00 00 00 00                        | Read Write       | Mode: Coding:                                           |  |
| User 0 Page 4: 00 00 00 00                          | Read Write       | Password     Anchester     Crypto     Crypto     Crypto |  |
| User 1 Page 5: 00 00 00 00                          | Read Write       | Autodetect Type                                         |  |
| User 2 Page 6: 00 00 00 00                          | Read Write       | Direct read serial number:                              |  |
| User 3 Page 7: 00 00 00 00                          | Write            | Serial No: 00 00 00                                     |  |
| Factory PSW                                         |                  | Read serial number                                      |  |
|                                                     |                  |                                                         |  |

The tab is used for working with Philips transponders with HITAG2 crypto technology.

The memory of the transponder HITAG-2 consists of 256 bits EEPROM and is organized in 8 pages with 32 bits each. Depending on the mode of operation the EEPROM is organized in the following way:

| crypto mode |                                                                     |  |  |  |  |
|-------------|---------------------------------------------------------------------|--|--|--|--|
| Page<br>No. | Content (32 bit words/ 4bytes)                                      |  |  |  |  |
| 0           | ID number (serial number)                                           |  |  |  |  |
| 1           | 32 bit Key: "KEY LOW"                                               |  |  |  |  |
| 2           | 16 bit Key " KEY HIGH"                                              |  |  |  |  |
| 3           | 8 bit Configuration, 24 bit Password<br>(Default = 06 AA 48 54 hex) |  |  |  |  |
| 4           | Read/Write page                                                     |  |  |  |  |
| 5           | Read/Write page                                                     |  |  |  |  |
| 6           | Read/Write page                                                     |  |  |  |  |
| 7           | Read/Write page                                                     |  |  |  |  |

|             | password mode                                                       |
|-------------|---------------------------------------------------------------------|
| Page<br>No. | Content (32 bit words/ 4 bytes)                                     |
| 0           | ID number (serial number)                                           |
| 1           | Password RWD (Default ="MIKR"=4D 49 4B 52hex)                       |
| 2           | Reserved                                                            |
| 3           | 8 bit Configuration, 24 bit Password<br>(Default = 06 AA 48 54 hex) |
| 4           | Read/Write page                                                     |
| 5           | Read/Write page                                                     |
| 6           | Read/Write page                                                     |
| 7           | Read/Write page                                                     |

BICOTECH

The software supports password mode of operation as well as crypto mode. Also you can choose data transfer mode: Biphase code or Manchester.

If You have new transponder, it is switched in transport mode. In this case mode of operation is "password", data transfer mode – Manchester code. On page opening

you will see initial password installed by manufacturer in top right corner of the window.

<u>Please before programming of some transponder refer corresponding documents</u> which describes features of transponder. Transponder must be programmed very carefully because some bits of transponder configuration can be programmed only once which leads to partial reading or programming of transponder.

#### Hitag2 reading procedure

- **1.** Select  $\Rightarrow$  **Readers**  $\Rightarrow$  **HITAG2**.
- **2.** Insert transponder into the key reader (in centre of the coil on top side).
- **3.** Click *"password mode"*, if the transponder is set to password mode Otherwise click to *"crypto mode"* 
  - Mode: Password Crypto

Coding: Manchester Biphase

4. Click either Manchester or Biphase to select set data transfer mode

In case unknown mode or coding use data transfer mode.

5. Enter the password in the field either Crypto Low, Crypto High or Password

Autodetect

for an automatic detect

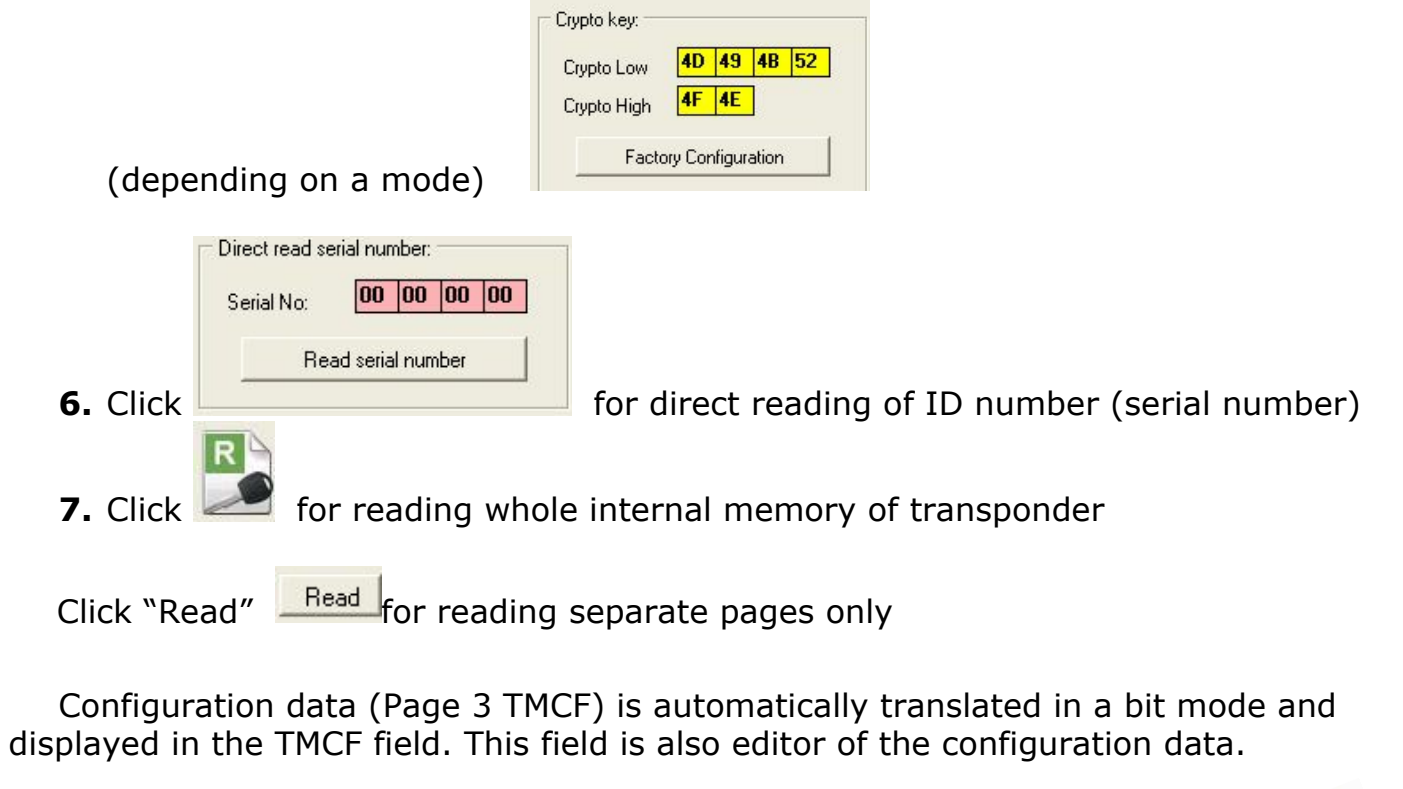

Procedure for Configuring Hitag2

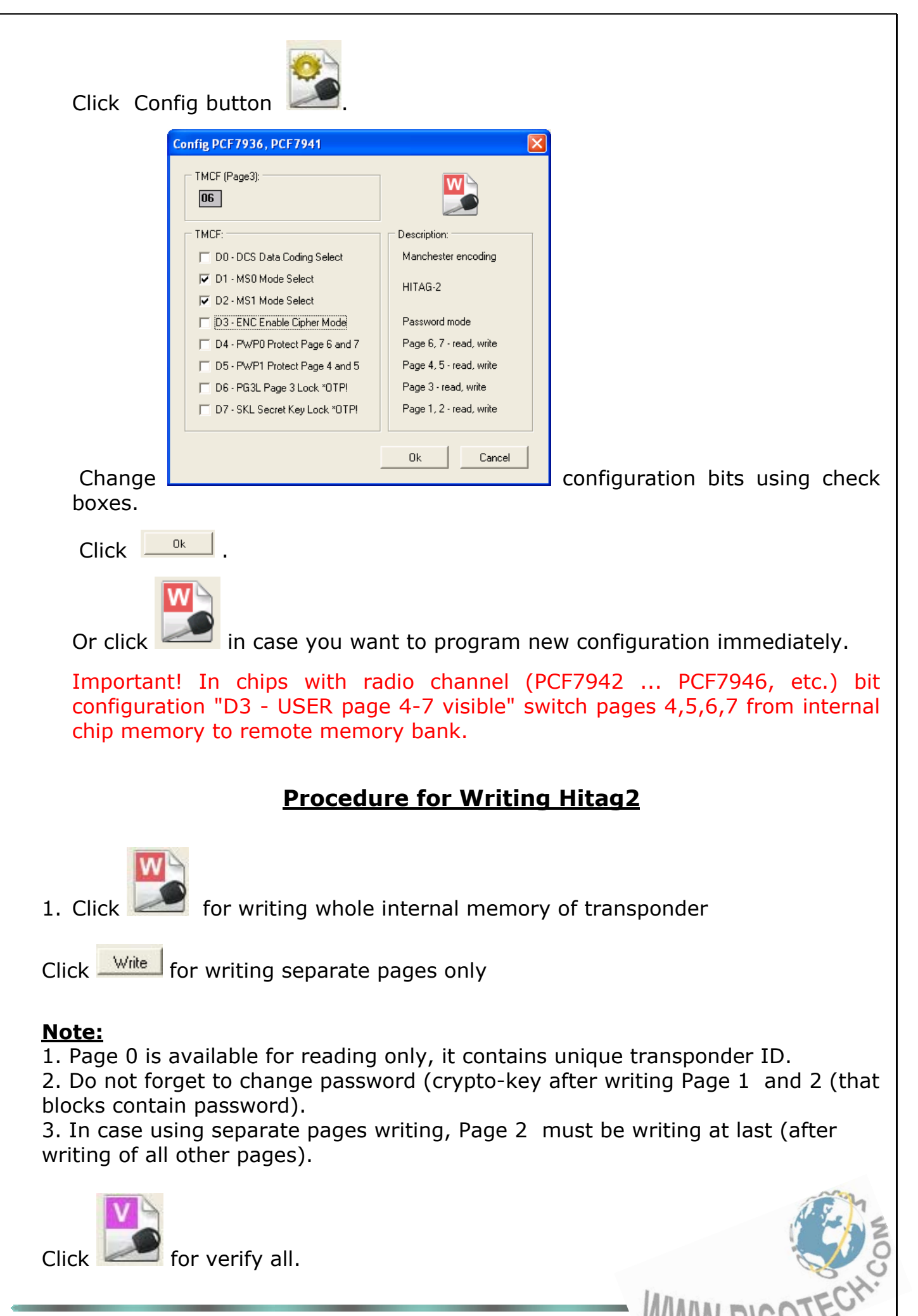

#### **TEMIC ID11, ID12 TRANSPONDERS**

Open the main program window. Select  $\Rightarrow$  **Readers**  $\Rightarrow$  **Temic (11)** or **Temic (12)** 

| RwProg v2.16.0001                            | WWW.BICOTECH.COM                |  |
|----------------------------------------------|---------------------------------|--|
| File Buffer Readers Tools                    | Modules Utilities Settings Help |  |
|                                              | hex pas 🕎                       |  |
|                                              |                                 |  |
| Reading method:<br>C Direct<br>I Header BEFA | Transponder Data:               |  |
|                                              |                                 |  |
|                                              |                                 |  |
|                                              |                                 |  |
|                                              |                                 |  |

As transponder sends data cyclically in 16 bytes with NO block heading mark, you can't always get exact the same data as immobilizer of a vehicle does.

There are header bytes at the data. Point Header use for correctly reading the data. The software automatically will offer the correct title of the data for types ID11, ID12

## Procedure for Reading Temic ID11, ID12

- 1. Insert transponder into the key reader (in centre of the coil on top side).
- 2. Click "header" and enter data, if the header data is known

| Reading method: |      |  |  |  |
|-----------------|------|--|--|--|
| C Direct        |      |  |  |  |
| Header          | BEFA |  |  |  |
|                 |      |  |  |  |

Otherwise click to *"direct"* 

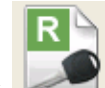

for reading internal memory of transponder

3. Click <u>Note:</u>

**OPERATING WITH RwProg** 

You can change, rewrite or save that data in binary format.

## Procedure for Writing Temic ID11, ID12

1. Insert transponder into the key reader (in centre of the coil on top side).

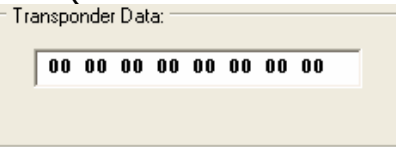

2. Enter data that you want to write

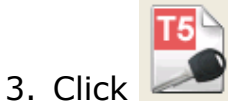

4. Message will indicate in case writing was successful.

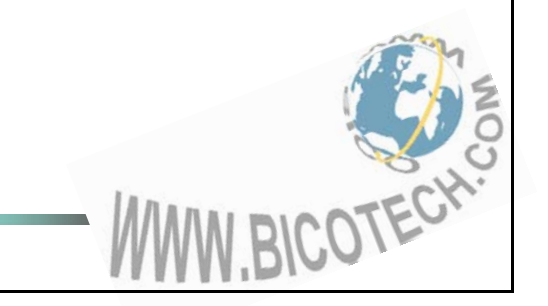

#### **MEGAMOS ID13 TRANSPONDERS**

Open the main program window. Select  $\Rightarrow$  **Readers**  $\Rightarrow$  **Megamos (13)**.

| RwProg v2.16.0001                           | WWW.BICOTECH.COM              |       |  |
|---------------------------------------------|-------------------------------|-------|--|
| File Buffer Readers Tools Modules Utilities | <u>S</u> ettings <u>H</u> elp |       |  |
|                                             | hex hex                       | pas 🐔 |  |
|                                             |                               |       |  |
| Transponder Data:<br>Data<br>00 00 00 00 00 |                               |       |  |
| L ID                                        |                               |       |  |
|                                             |                               |       |  |
|                                             |                               |       |  |
|                                             |                               |       |  |

Operation with Megamos ID13 transponders is similar to operation with transponders Temic ID11, ID12 transponders. Difference is displayed data is corresponding to the real transponder data.

You can read, write transponder T5 or Philips PCF7935 in Megamos 13 emulation mode. Writing in a emulation mode becomes automatically.

## **Procedure for Reading Megamos ID13**

1. Insert transponder into the key reader (in centre of the coil on top side).

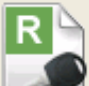

2. Click *for reading internal memory of transponder* 

## Procedure for Writing Megamos ID13

1. Insert transponder into the key reader (in centre of the coil on top side).

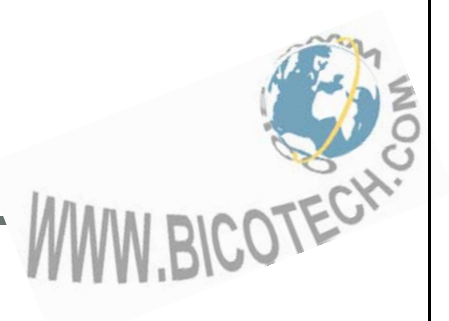

|         | Data   |
|---------|--------|
|         | Jaia   |
| 00 00 0 | 0 00 0 |

- 2. Write down data that you want to write into the field or load data from file.
- 3. Choose transponder type, in which the data should be written down: click

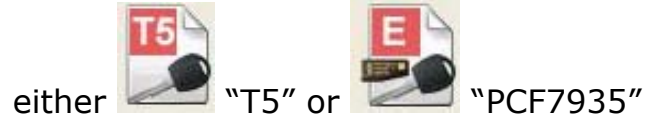

## **MEGAMOS CRYPTO ID48 TRANSPONDERS**

Open the main program window. Select  $\Rightarrow$  Readers  $\Rightarrow$  tab Megamos Crypto (48).

| RwProg v2.16.0001                                   | WWW.BICOTECH.COM   |  |
|-----------------------------------------------------|--------------------|--|
| Eile Buffer Readers Tools Modules Utilities Setting | gs <u>H</u> elp    |  |
| P Megamos 48                                        |                    |  |
|                                                     | hex pas 🕎          |  |
| ID:                                                 | Crypto key:        |  |
| Word 3 00 00 R                                      | Word 9 00 00 Write |  |
| Word 2 00 00                                        | Word 8 00 00 Write |  |
|                                                     | Word 7 00 00 Write |  |
| User memory 1:                                      | Word 6 00 00 Write |  |
|                                                     | Word 5 00 00 Write |  |
|                                                     | Word 4 00 00 Write |  |
| LB1 = 0                                             |                    |  |
|                                                     |                    |  |
|                                                     |                    |  |
|                                                     |                    |  |
|                                                     |                    |  |
|                                                     |                    |  |
|                                                     |                    |  |
|                                                     |                    |  |

Megamos Crypto ID48 is a high security Read-Write RFID Transponder. A challenge and response crypto algorithm with 96 bits of user-configurable secret key contained in EEPROM are implemented in the device.

The 160 bits EEPROM are organized in 10 words of 16 bits. Word 0 and 1 contain the USER-MEMORY and the LB1 and LB0 Lock-Bits. BICOTECH

Writing is only possible if LB1 = " 1" and LB0 = " 0" .

Words 2 and 3 contain the ID which can never be changed.

Words 4 ... 9 contain the 96 bits of secret-key. These bits influence the cryptoalgorithm but cannot be read directly.

## Procedure for Reading Megamos Crypto

1. Insert transponder into the key reader (in centre of the coil on a top side).

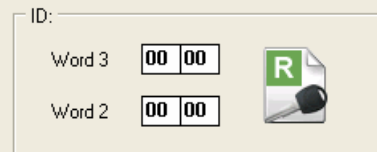

| er memory 1: |         |   |       |  |  |
|--------------|---------|---|-------|--|--|
| Word 1       | 00 00   | R | Write |  |  |
| Word 0       | 00 00   |   | Write |  |  |
|              | LBO = O |   |       |  |  |
|              | LB1 = 0 |   |       |  |  |

- 2. Click
- 3. Wait 100 % of read operation finished (the LED is stops flashing). The data from the transponder will be loaded in the editor.

and

# Procedure for Writing Megamos Crypto

- 1. Insert transponder into the key reader (in centre of the coil on top side).
- 2. Type data that you want to write into the table or load data from file.
- 3. Choose the Words you want to write and Click Write. Wait 100 % of write operation finished (the LED is stops flashing).

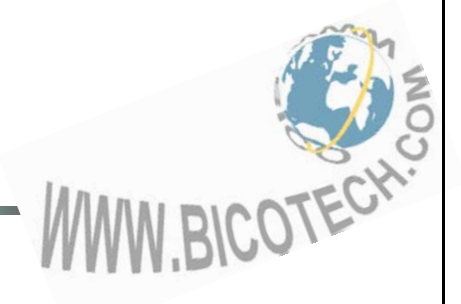

## TIRIS RO/RW ID4C TRANSPONDERS

Open the main program window. Select  $\Rightarrow$  Readers  $\Rightarrow$  tab Tiris RO/RW (4C) .

| RwProg                                  | v2.16.                                                        | 0001                          |                 |           | l.               | www.BICOT    | ECH.COM |     |   |  |
|-----------------------------------------|---------------------------------------------------------------|-------------------------------|-----------------|-----------|------------------|--------------|---------|-----|---|--|
| <u>Fi</u> le <u>B</u> uffer<br>Tiris 4C | <u>R</u> eaders                                               | <u>T</u> ools                 | <u>M</u> odules | Utilities | <u>S</u> ettings | <u>H</u> elp |         |     |   |  |
|                                         | P                                                             | >                             | Ľ               |           |                  | R            | hex     | pas | Ť |  |
| R                                       | M                                                             |                               |                 |           |                  |              |         |     |   |  |
| 00 (<br>FE                              | onder Data:<br>00 00 0<br>eader<br>E = Read or<br>E = Rewrita | 8 data<br>00 00<br>nly<br>ble | bytes           | 00 00     | ]                |              |         |     |   |  |
|                                         |                                                               |                               |                 |           |                  |              |         |     |   |  |
| -                                       |                                                               |                               |                 |           |                  |              |         |     |   |  |

On the memory organization of TIRIS transponders are subdivided into some groups:

R/O (Read Only) Transponders – has the unique code , which doesn't change. R/W (Read Write) Transponders - the user can read and change the code.

#### Procedure for Reading Tiris RO/RW ID4C

1. Insert transponder into the key reader (in centre of the coil on top side).

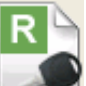

- 2. Click for reading internal memory of transponder
- 3. Wait 100 % of end of read operation (the LED is stops flashing). The data from the transponder will be loaded in the editor. They become accessible to record in RW-transponder or emulators.

## Procedure for Writing Tiris RO/RW ID4C

1. Insert transponder into the key reader (in centre of the coil on top side).

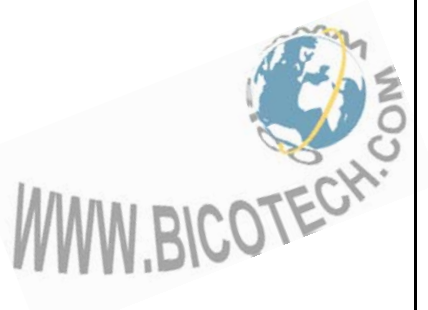

| Transp       | ponde                     | r Data               | a:            |    |    |    |    |    |   |   |
|--------------|---------------------------|----------------------|---------------|----|----|----|----|----|---|---|
| 8 data bytes |                           |                      |               |    |    |    |    |    |   |   |
| 00           |                           | 00                   | 00            | 00 | 00 | 00 | 00 |    | - |   |
| UU           | 00                        | UU                   | UU            | UU | UU | UU | UU | UU |   |   |
|              | Heade<br>7E = F<br>FE = F | er<br>Read<br>Rewrit | only<br>:able |    |    |    |    |    |   |   |
|              |                           |                      |               |    |    |    |    |    |   | 0 |

2. Type data that you want to write into editor load from file.

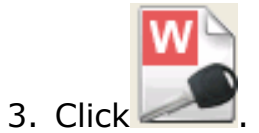

Wait 100 % of write operation.

## TIRIS DST ID4D TRANSPONDERS

Open the main program window. Select  $\Rightarrow$  **Readers**  $\Rightarrow$  **Tiris DST (4D)**.

| <sup>#</sup> RwProg v2.16.0001                                                                | WWW.BICOTEC                     | н.сом               |                                       |
|-----------------------------------------------------------------------------------------------|---------------------------------|---------------------|---------------------------------------|
| le <u>B</u> uffer <u>R</u> eaders <u>T</u> ools <u>M</u> odules <u>U</u> tilitie<br>Tiris DST | s <u>S</u> ettings <u>H</u> elp |                     |                                       |
|                                                                                               | R                               | hex pas             | <b>()</b>                             |
| C DST                                                                                         |                                 |                     | <ul><li>Auto</li><li>Manual</li></ul> |
| Password:                                                                                     | iite Look                       | DST Challenge:      |                                       |
| Pager w                                                                                       |                                 | Challenge Data 00 0 | 0 00 00 00                            |
| Page2 00 W                                                                                    | rite Lock                       |                     | Challenge                             |
| Serial / Manuf.code:<br>Page3 000000 00 W                                                     | rite                            |                     |                                       |
| Encryption key:<br>Page4 000000000 W                                                          | rite Lock                       |                     |                                       |
| Log:                                                                                          |                                 |                     |                                       |
|                                                                                               |                                 |                     | <u>~</u>                              |
|                                                                                               |                                 |                     |                                       |
|                                                                                               |                                 |                     |                                       |
|                                                                                               |                                 |                     |                                       |
|                                                                                               |                                 |                     |                                       |
|                                                                                               |                                 |                     | S                                     |
|                                                                                               |                                 |                     | MMM DICOTEC                           |
|                                                                                               | OPERATING WITH                  | H KWProg            | INVI.DIUS.                            |

The memory of the transponder Tiris DST ID4D is organized in 4 pages:

- Page 1 Password;
- Page 2 ID-code;
- Page 3 Serial number / Manufacture code;
- Page 4 Encryption Key.

#### **Procedure for Reading Tiris DST ID4D**

- 1. Insert transponder into the key reader (in centre of the coil on top side).
- 2. Choose transponder type: click either DST or SMART (with additional data

| <ul> <li>pages)</li> <li>3. Choose transponder mode</li> <li>4. Click for reading in auto mode or Read</li> </ul>                                                                                                    |             |
|----------------------------------------------------------------------------------------------------|-------------|
| RwProg. v2.16.0001       WWW.BICOTECH.COM         Elle Buffer Readers Tools Modules Utilities Settings Help         Trins DST         Image: The set of the set of the s |             |
|                                                                                                    | for working |

in manual mode

5. Wait 100 % of read operation end (the LED is stops flashing). The data from the transponder will be loaded in the editor.

Note:

| The Edited data indicated by green color                                                                          |
|----------------------------------------------------------------------------------------------------|
| 1. Enter data for DST Challenge                                                                                   |
| <ul> <li>2. Click Challenge I.</li> <li>3. Data from the transponder will be displayed in a log field.</li> </ul> |
| Procedure for Writing Tiris DST ID4D                                                                              |

- 1. Insert transponder into the key reader (in centre of the coil on top side).
- 2. Write down data that you want to write into the editor or load data from file
- 3. For writing separate pages only click
- 4. For write protect data of Pages 1,2,4 click

**Warning!** Operation of pages lock is irreversible.

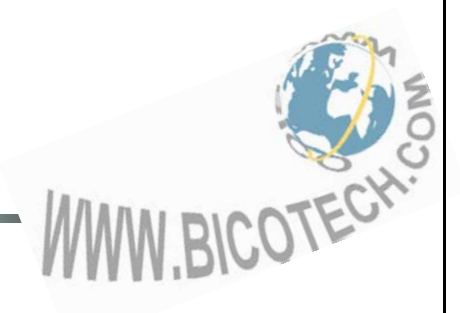

## TIRIS DST+ ID4E TRANSPONDERS

Open the main program window. Select  $\Rightarrow$  Readers  $\Rightarrow$  tab Texas DST +(4E)

| RwProg v2.16.0001                                                                       | WWW.BICOTE                                        | сн.сом                         |   |
|-----------------------------------------------------------------------------------------|---------------------------------------------------|--------------------------------|---|
| <u>Fi</u> le <u>B</u> uffer <u>R</u> eaders <u>T</u> ools <u>M</u> odule<br>☞ TirisDST+ | s <u>U</u> tilities <u>S</u> ettings <u>H</u> elp |                                |   |
|                                                                                         |                                                   | hex pas                        |   |
| R                                                                                       |                                                   |                                |   |
| Password:                                                                               | Line for the form                                 | Encryption:                    |   |
| Page1 UU                                                                                | Vrite Lock                                        | Encryption Data 00 00 00 00 00 | ] |
| Rey number:<br>Page2 00                                                                 | Write Lock                                        | Encryption                     |   |
| Serial / Manuf.code:<br>Page3 000000 00                                                 |                                                   |                                |   |
| Encryption key:<br>Page4 000000000                                                      | Write                                             |                                |   |
| Log:                                                                                    |                                                   |                                |   |
|                                                                                         |                                                   |                                |   |
|                                                                                         |                                                   |                                |   |
|                                                                                         |                                                   |                                |   |

Operation with DST+ transponders is similar to operation with transponders DST transponders.

**WARNING!** DST+ transponder and DST transponder are not the interchangeable. They have differences in communication protocols.

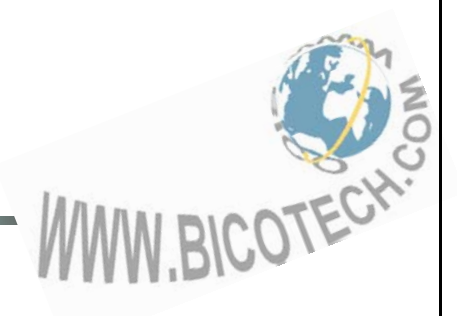

## TRANSPONDERS PIT (PCF7930/31/35/ELM)

Open the main program window. Select  $\Rightarrow$  **Readers**  $\Rightarrow$  **PIT (PCF7930/31/35/ELM)**.

| RwProg v2.16.0001 WWW.BICOTECH.COM                                                                                           |  |
|----------------------------------------------------------------------------------------------------|--|
| File Buffer Readers Tools Modules Utilities Settings Help                                                                    |  |
|                                                                                                    |  |
|                                                                                                    |  |
| R PCF7930/31/35<br>C ELM                                                                                                    |  |
| 0 01 02 03 04 05 06 07 08 09 0A 0B 0C 0D 0E 0F 0123456789ABCDEF                                                              |  |
| BLOCK: 0 00 00 00 00 00 00 00 00 00 00 00 00                                                                                 |  |
| BLOCK: 1 00 00 00 00 00 00 00 00 00 00 00 00 0                                                                               |  |
| BLOCK: 2 00 00 00 00 00 00 00 00 00 00 00 00 0                                                                               |  |
| BLUCK: 3 00 00 00 00 00 00 00 00 00 00 00 00 0                                                                               |  |
| BLOCK:4 00 00 00 00 00 00 00 00 00 00 00 00 00                                                                               |  |
|                                                                                                    |  |
| BLOCK: 7 00 00 00 00 00 00 00 00 00 00 00 00 0                                                                               |  |
|                                                                                                    |  |
| Write Setup:         IDE:           Password:         00         00         00         00         00         00         IDE: |  |
| ✓ Write Check ✓ Show Response In Log                                                                                         |  |

The EEPROM are organized in 8 blocks of 16 bits:

- Block 0,1 Configuration memory
- Block 2...7 user memory.

22

• PCF7935 has 1 more additional Shadow Block which can replace Block 2.

Such transponders have a lot of operation factors, so you have to be careful with recording blocks number 0 and 1, because of high risk of unrecoverable malfunction.

The tab has fields for different settings, and it is strongly recommended to read technical documentation of transponder before use.

## Procedure for Reading PIT (PCF7930/31/35/ELM)

- 1. Insert transponder into the key reader (in centre of the coil on top side).
- 2. Choose transponder type: click either "PCF7930/31/35" or "ELM" (emulator of 7935 type in BMW vehicle electronic key).

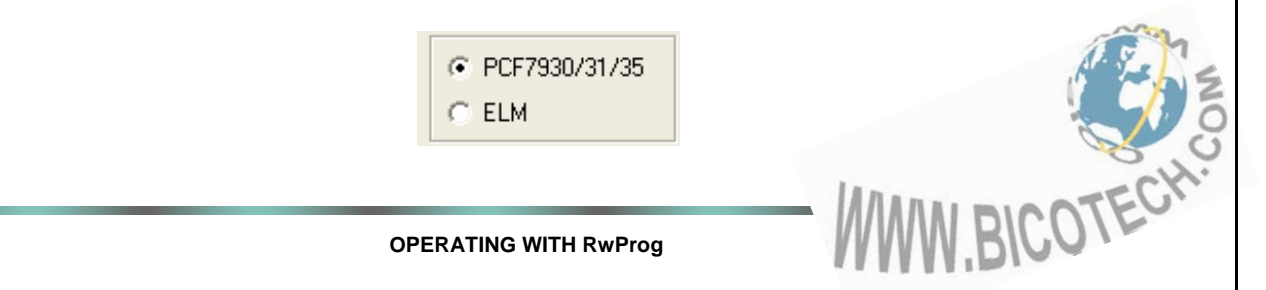

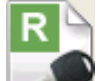

3. Click for reading transponder data. The data from the transponder will be loaded in the editor.

#### Note:

<u>Warning!</u> If The reading data consist less than from 8 units, then some part of the transponder is closed for reading.

If you see repeating lines in data table, it means that transponder is configured to send only some pages of internal memory. If you want to read all other pages, you need to write into block 1 two last bytes (RFB and RLB) data: 00 07 (that means blocks from 0 to 7 are open for read).

#### Warning!

Password is used only for transponder writing. Transponder ELM has only 5 blocks. Blocks 0, 1, 2 is write only.

## Procedure for Writing PIT (PCF7930/31/35/ELM)

1. Insert transponder into the key reader (in centre of the coil on top side).

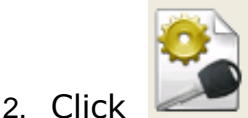

#### for a configuration of transponder data in window

| Config PIT                                                                                                    | ×                                                                                                    |
|----------------------------------------------------------------------------------------------------|----------------------------------------------------------------------------------------------------|
| Config       Password Active Flag PAC / Password         PAC       00000000       000000         Block write Protection BWP       BWP 0       BWP 4         BWP 0       BWP 5       BWP 5         BWP 1       BWP 6       BWP 6         BWP 3       BWP 7       Sync pattern         Bytes 1600000000       00000000      23         Identifier pattern IDE       Bytes 2400000000      27 | Identifier On/Off, Identifier Lock IDL         IEN 0       IL0         IEN 1       IL 1         IEN 2       IL 2         IEN 3       IL 3         Shad. Mem. Lock, Mem. Bank Sel. SHD       Select 0         Select 0       SLock 0         Select 1       SLock 2         Select 3       SLock 3         Read Block1 RB1 / Read First Block RFB         RB1       RFB:         RLB:       0 € |
|                                                                                                    | Ok Cancel                                                                                                    |

#### Note:

If a password is activated on the transponder you can not write anything on it without known this password.

RFB and RLB bytes of configuration is setup blocks, which opened for the further reading.

#### <u>Example:</u>

RFB=2, RLB = 7. In this case blocks 2 - 7 will be open for reading. After program the reading data don't contain blocks 0 and 1.

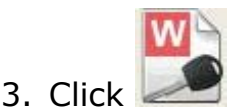

PIT transponders support 2 write modes – block mode and byte mode.

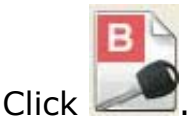

#### <u>Warning!</u>

Transponders ELM support only a mode of byte-serial writing.

Change block 0 data of ELM transponder, excluding the password (addresses in the block 07 ... 0Fh) is lock the transponder.

| Write block(s)  | X                               |
|-----------------|---------------------------------|
| Blocks to write |                                 |
| 🔲 Config Block0 | (Address 00 07 , 🗆 Soft.reset ) |
| 🔲 Config Block1 | (Address 00 OF , 🗆 Soft.reset ) |
| 🔲 Data Block2   | (Address 00 OF , Soft.reset )   |
| 🔲 Data Block3   | (Address 00 OF , 🗆 Soft.reset ) |
| 🔲 Data Block4   | (Address 00 OF , Soft.reset )   |
| 🔲 Data Block5   | (Address 00 OF , Soft.reset )   |
| 🔲 Data Block6   | (Address 00 OF , 🗆 Soft.reset ) |
| 🔲 Data Block7   | (Address 00 OF , Soft.reset )   |
|                 |                                 |
| Default         | (Write Cancel                   |
|                 |                                 |

You can choose block and byte addresses in this block what you want to write, or

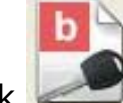

leave without changes. Click

#### For write in a manual mode following steps are recommended:

Write in byte-mode RFB = 00h, RLB = 07h.

Write all transponder data, except bytes RFB, RLB. At record in the block 1 specify addresses of write 00 ... 0D.

Read data transponder. Compare the reading and writing buffer. In case of need, repeat write.

Change RFB, RLB, using a Byte-mode writing.

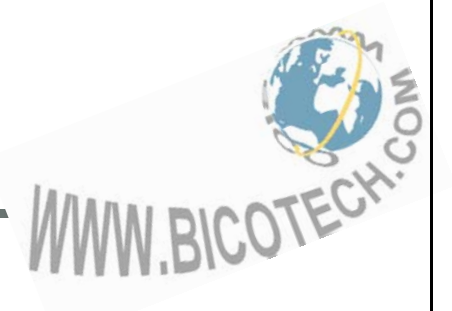

T5 transponder has possibility to emulate Philips PIT transponder, so You can

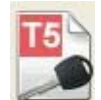

write any one block data on it in "Philips emulation mode"

## **CALCULATORS, COMPILER**

There are set of calculators in RwProg software menu that allow to compute data needed for transponder writing based on immobilizer EEPROM memory dump.

Also by means of RwProg software menu it is possible to use on-line calculators. Function is intended that Users could work with the latest versions of calculators. The list of calculators is permanently updated.

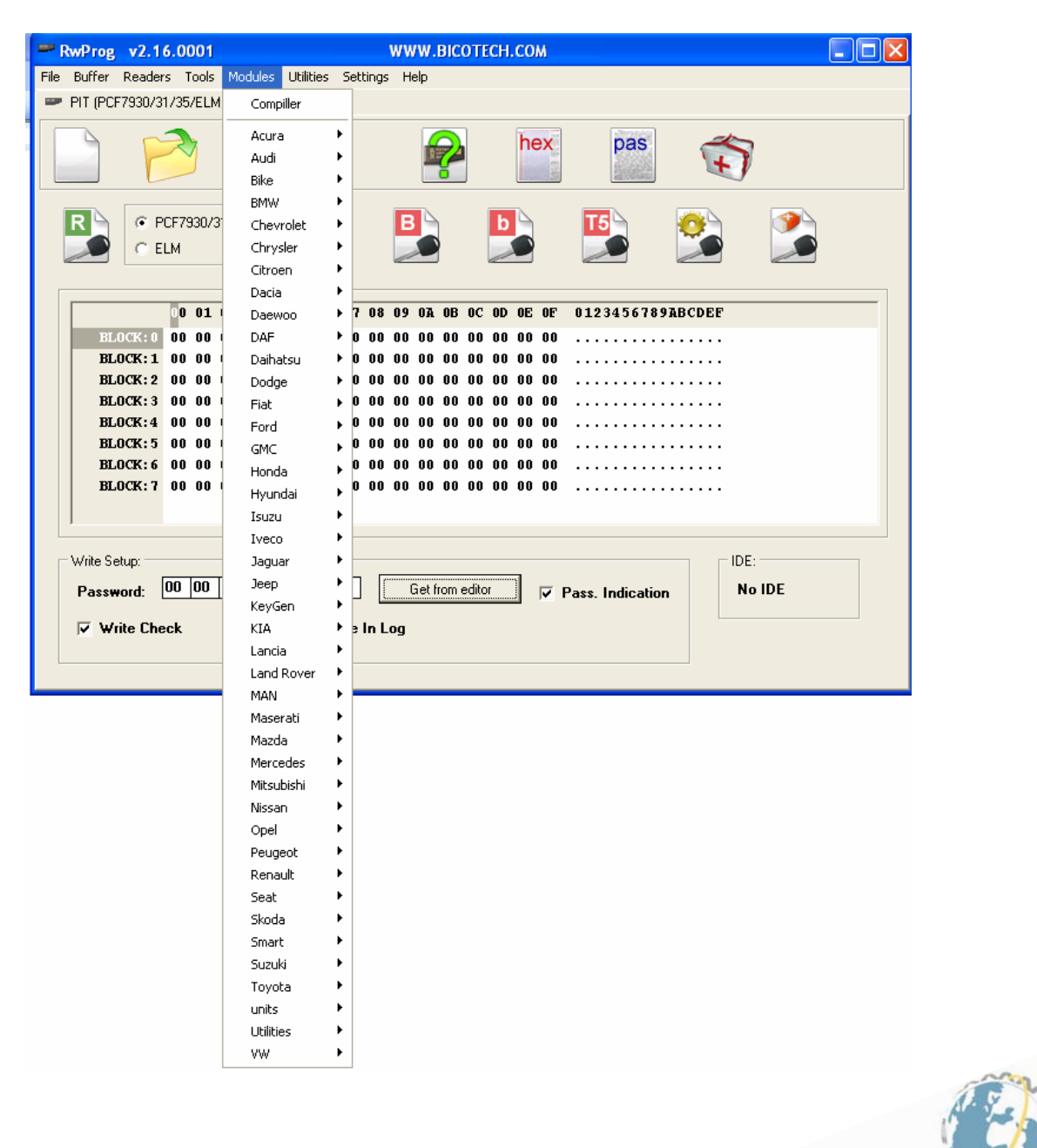

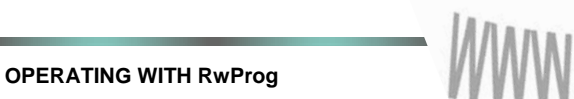

BICOTECH

Device RwProg has additional engineering functions for professionals that allows to use its possibilities much more widely.

The compiler of scripts allows the user with minimum knowledge of Pascal language independently to create programs-scripts for automation of any process.

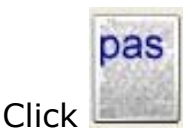

Example: creation of the transponder data on the basis of the data from a file.

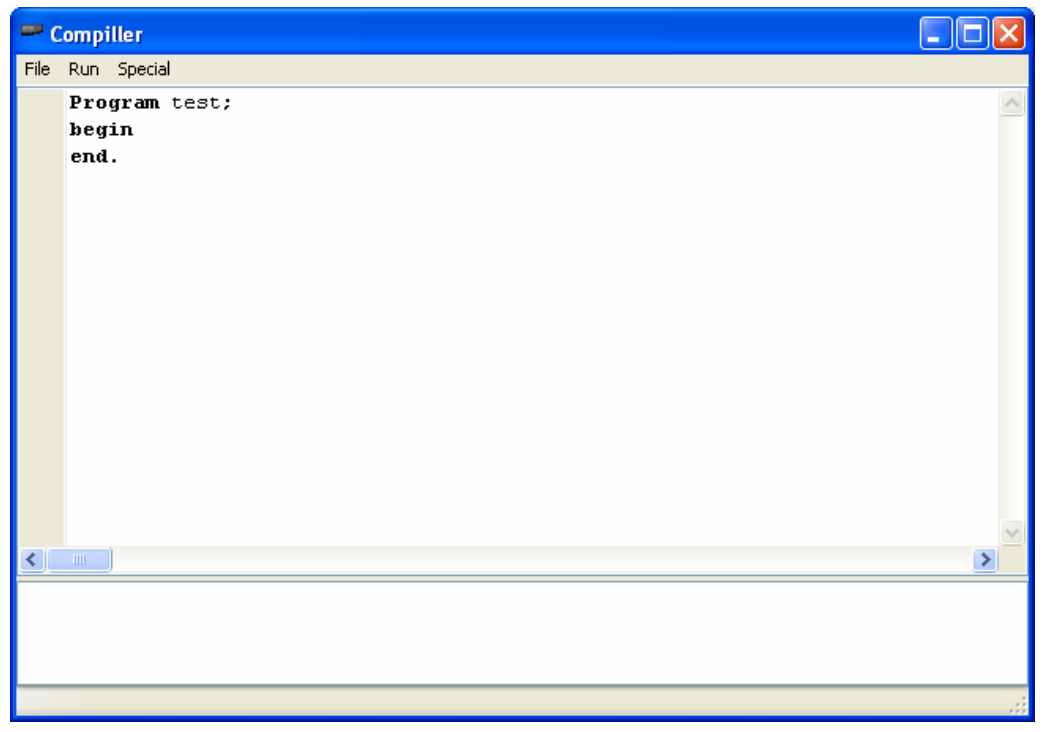

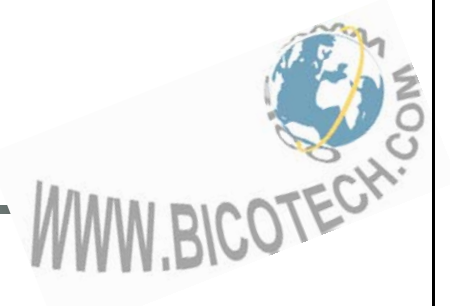

#### FIRMWARE UPDATE

Support of new transponder types can be added by firmware updating <u>THROUGH</u> <u>THE OFFICIAL SITE OF THE MANUFACTURER!</u>

#### Select $\Rightarrow$ **Utilities** $\Rightarrow$ **Update request** for send request.

| 📟 Message   |                 | X |
|-------------|-----------------|---|
|             |                 | ~ |
| You Name:   |                 |   |
| You E-mail: |                 |   |
|             | Send Clear Form |   |
|             |                 |   |
|             |                 |   |
|             |                 |   |
|             |                 |   |
|             |                 |   |
|             |                 | ~ |
|             |                 |   |
|             |                 |   |

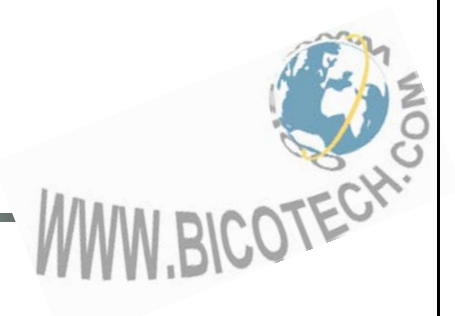